# HFA Online Community User Guide

# **Table of Contents**

| Welcom   | ne to NCSHA's Online Community!                                                | 3   |
|----------|--------------------------------------------------------------------------------|-----|
| Support  | t Options                                                                      | 4   |
| 1. Log I | n                                                                              | 5   |
| Α.       | Start at ncsha.org by clicking the Community button on the top right           | 5   |
| В.       | Enter your work email and NCSHA password in the login panel                    | 5   |
| C.       | Review the Code of Conduct                                                     | 6   |
| 2. Com   | plete Your Profile                                                             | 6   |
| Α.       | Add your photo.                                                                | 6   |
| В.       | Tell everyone about yourself                                                   | 7   |
| 3. Join  | Groups and Manage Email Preferences                                            | 8   |
| Α.       | Find and join a Group by clicking its "Join Group" button in ncsha.org/groups. | . 8 |

| E<br>f  | 8. Manage your email preferences for each Group from the ALL Groups Page or rom the Group itself.                       | . 8 |
|---------|----------------------------------------------------------------------------------------------------|-----|
|         | No Email: Read activity for this group on the web                                                                       | . 9 |
| •       | Weekly Summary: Get a summary of topics each Thursday                                                                   | .9  |
| •       | Daily Digest: Get the day's activity bundled into one email                                                             | . 9 |
|         | New Topics: Send new topics as they are posted (but no replies)                                                         | . 9 |
| •       | All Email: Send all group activity as it happens                                                                        | . 9 |
| C<br>@  | C. Make sure to mark NCSHA (info@ncsha.org, @ncsha.org, and<br>බූcommunity.ncsha.org) as a trusted sender in your email | . 9 |
| 4. A    | Access Group Resources Relevant to You                                                                                  | . 9 |
| A       | A. Find your Group's Resources by clicking the first tab                                                                | . 9 |
| E<br>ir | 3. To contribute a resource, please email your file to the Group's manager (listed n the Group description)             | . 9 |
| 5. L    | Jse Forums to Start a Discussion                                                                                        | 10  |
| A       | A. Find a Forum by clicking the Forum button in the Group                                                               | 10  |
| E       | <ol> <li>Post a "New Topic" with a clear subject line</li> </ol>                                                        | 10  |
| C       | C. Respond to Forum topics directly from your inbox                                                                     | 11  |
| D       | D. Search Forums for previous content                                                                                   | 12  |
| 6.      | Connect with your peers                                                                                                 | 13  |
| A       | A. Check the Members tab to see who is a member of a Group                                                              | 13  |
| E       | 3. Learn more about members                                                                                             | 14  |
| C       | C. Message a member                                                                                                    | 14  |
| Ple     | ase Share Your Feedback                                                                                                 | 14  |
| App     | pendix 1: Group Manager Directory                                                                                       | 15  |

# Welcome to NCSHA's Online Community!

NCSHA's Online Community platform is composed of discipline- and issue-based Groups you can join to share information and collaborate with peers across the country. **The Community is open to NCSHA's HFA and Associate members only.** 

This guide introduces you to the platform's features and offers directions on how to:

- 1. Log in
- 2. Complete your profile
- 3. Join Groups and manage email preferences
- 4. Within Groups, access resources relevant to you
- 5. Within Groups, use Forums to start a discussion
- 6. Connect with your peers

## Definitions

- **A. Community Home:** This is a customized dashboard where you will find feeds from your Groups and updates from the Forums to which you are subscribed.
- **B.** Forums: Group members can ask and answer one another's questions, start a discussion, and share ideas, recommendations, and resources via Forums. Content posted in a Forum is emailed directly to all the Group members' in-boxes and appears in the Group's Forum feature. Forum content is <u>searchable</u>.
- **C. Groups:** The core of the Community platform, Groups are organized around disciplines and issues. You may join multiple Groups. The current list of Groups can be found on the Community home page.
- **D. Members:** Group members are professionals working for NCSHA HFA and Associate member organizations and participating on the Community platform. The platform offers a number of features to allow you to communicate directly with members, as well as to invite colleagues to join Groups.
- **E. Profile:** Share your photo, bio, social media links, and years working in housing. *Please reference the <u>terms of use</u> for details about privacy. You have the right to delete or not include information you don't want to share.*
- **F. Resources:** Found on the Group home page, resources are quick links to shared documents, tools, and websites relevant to members of a specific Group.
- **G. Username and Password:** Your username = your work email. Your password = your ncsha.org password. (Don't remember your password? On the login screen, press **Forgot your password** to reset it.

# **Support Options**

Need help using the Community Groups?

→ Send an email to <u>community@ncsha.org</u> or call 202-624-7710.

Ready to explore on your own?

→ Throughout this guide, look for the video icon for quick "How-To" videos.

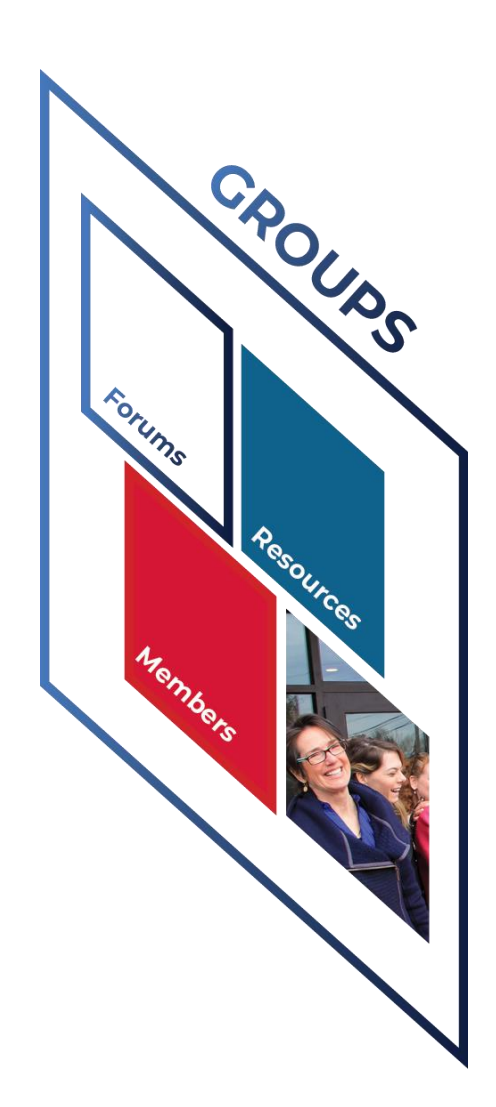

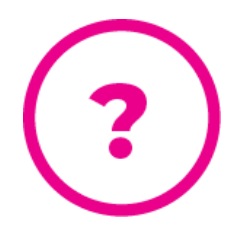

# 1. Log In

A. Start at <u>ncsha.org</u> by clicking the Community button on the top right.

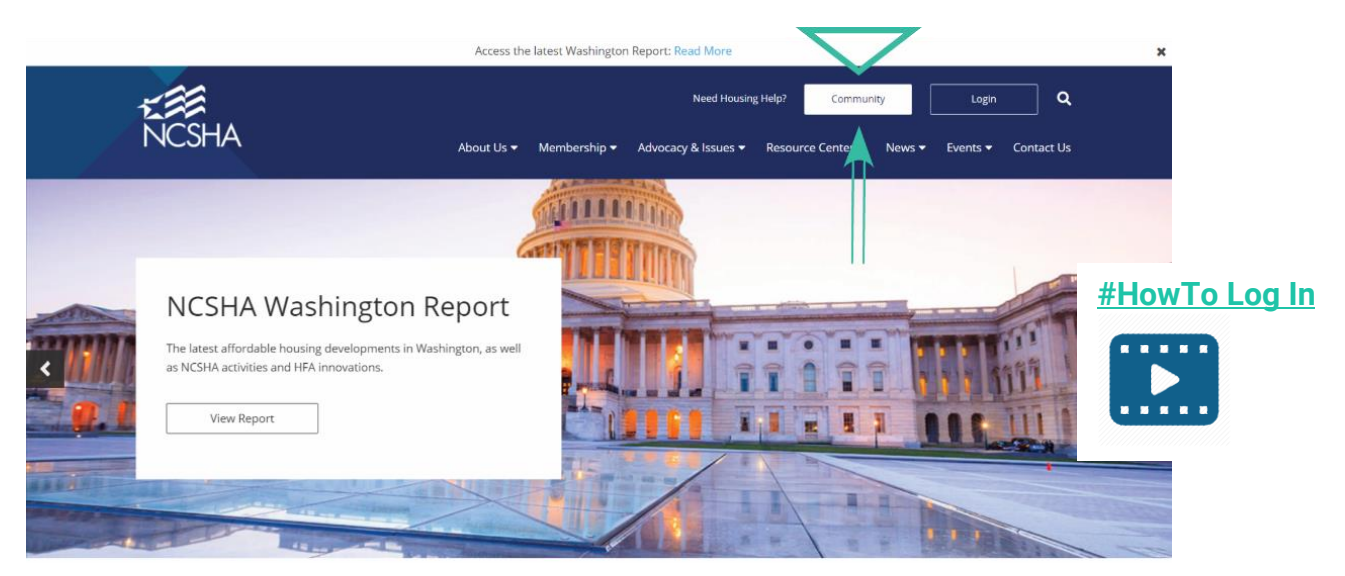

B. Enter your work email and NCSHA password in the login panel.

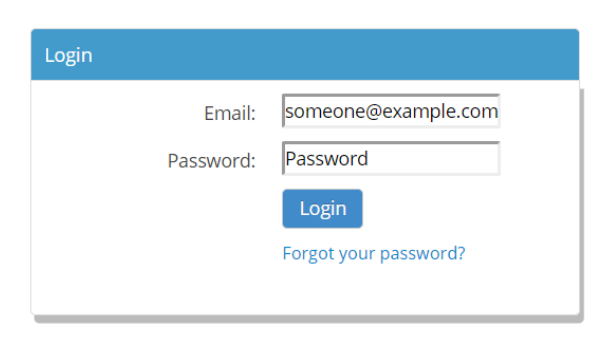

#### Not a registered user yet?

Please click below to create an account and register for events.

Register

To reset your password, click **Forgot your password**. Enter your HFA email address. An email containing a password reset link will be sent to you within moments. *NOTE: The link will expire within an hour*.

| Recover Passw             | ord                 |
|---------------------------|---------------------|
|                           |                     |
| Please enter your email a | address below.      |
| Your email address:       | someone@example.com |
|                           | Cancel Submit       |

If you are new to the NCSHA system, register by clicking the <u>Register button</u> and creating a new account.

| I | Register |  |
|---|----------|--|
|   |          |  |

If you have any issues, please contact <u>community@ncsha.org</u>.

| Create Accourt                                             | nt              |  |  |  |  |  |  |
|------------------------------------------------------------|-----------------|--|--|--|--|--|--|
| in y Ei 🕿                                                  | 8               |  |  |  |  |  |  |
| User Information                                           |                 |  |  |  |  |  |  |
| Members: Use your work email address to create an account. |                 |  |  |  |  |  |  |
| Email:                                                     |                 |  |  |  |  |  |  |
| Password:                                                  |                 |  |  |  |  |  |  |
| Confirm Password:                                          |                 |  |  |  |  |  |  |
|                                                            |                 |  |  |  |  |  |  |
| Prefix:                                                    | Please Select 🔍 |  |  |  |  |  |  |
| Prefix:<br>First Name:                                     | Please Select   |  |  |  |  |  |  |
| Prefix:<br>First Name:<br>Middle name:                     | Please Select   |  |  |  |  |  |  |
| Prefix:<br>First Name:<br>Middle name:<br>Last name:       | Plaxe Select.   |  |  |  |  |  |  |

## C. Review the Code of Conduct

The Code of Conduct is linked on your Community Home and is included in this document as <u>Appendix 2: HFA Online Community Code of Conduct</u>. The code outlines the Community's rules. By using NCSHA's Online Community, you agree to these terms.

## 2. Complete Your Profile

To help build relationships, we encourage Community members to complete their profiles.

## A. Add your photo.

From the Community Home page, click on the profile picture placeholder or the **Photo and Bio** button. Upload a photo or take a new one using your computer's camera.

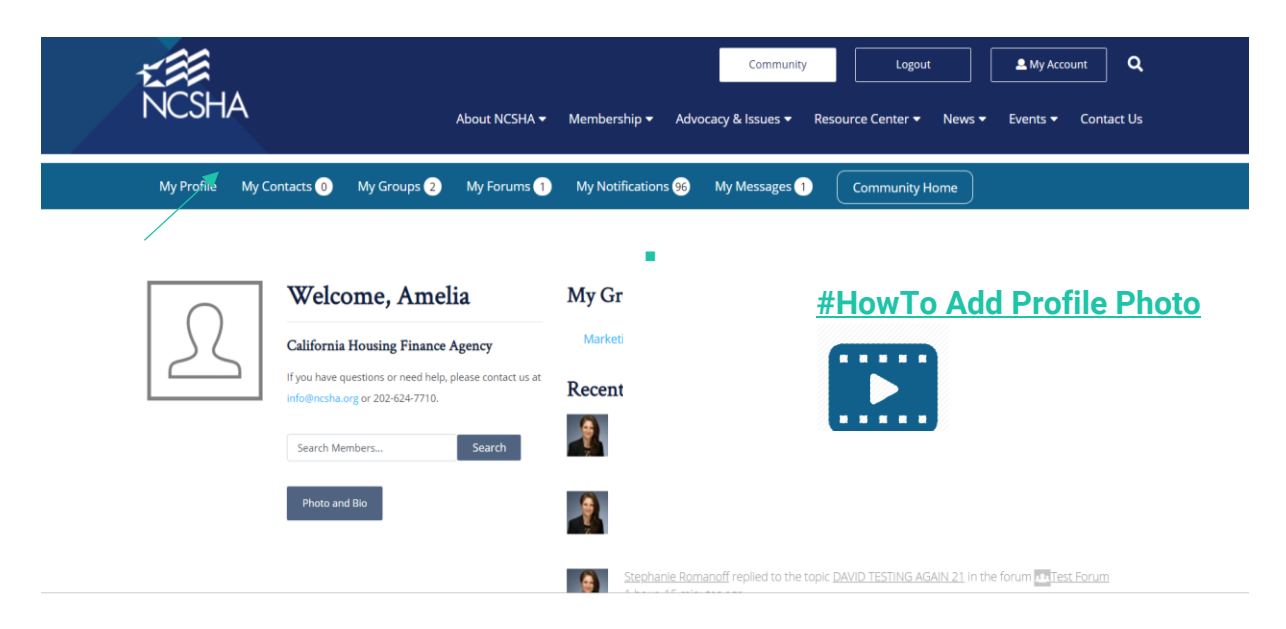

| Upload Profile Picture<br>Amelia Earhart<br>California Housing Finance Agency<br>@ameliamisegmail-com | Your profile photo will be used on your profile and throughout the site. If there is a <u>Gravatar</u> associated with your account email we will use that, or you can upload an image from your computer. <b>Upload</b> Take Photo           Drop your file here         or           Select your File         Select your File |
|----------------------------------------------------------------------------------------------------|----------------------------------------------------------------------------------------------------|
| My Activity My Forums My Groups Edit My Profile My Settings                                           |                                                                                                    |

## B. Tell everyone about yourself.

Add your bio, social media URLs, start date, and how long you have been working in housing.

| To update your contact information, including your name and title, please com<br>form.<br>Upload Profile Picture | plete <u>this</u>                                                                                                    |
|----------------------------------------------------------------------------------------------------|----------------------------------------------------------------------------------------------------|
| Visual<br>B I U 66 Aec<br>E E E E F F F C                                                                        | Year Started in Housing<br>Year<br>This field can be seen by: Everyone Change<br>Start Date at Your Organization<br>Day Month Year<br>This field can be seen by: Everyone Change |
| This field can be seen by: Everyone       Change         Twitter URL                                             |                                                                                                    |

## 3. Join Groups and Manage Email Preferences

# A. Find and join a Group by clicking its "Join Group" button in

## ncsha.org/groups.

- If you are not already logged in, you will be prompted to do so.
- You can also get to the All Groups page from the button on your Community Home.
- When you join a Group, you are automatically subscribed to its Forum.
- To leave a Group, and unsubscribe from its Forum, click its **Leave Group** button.

| Finance<br>Homeownership | Marketing and Communications<br>Test NCSHA Team |  |
|--------------------------|-------------------------------------------------|--|
|                          | Join Group                                      |  |
|                          | Public Group / 9 members                        |  |
|                          |                                                 |  |
|                          |                                                 |  |
|                          | Leave Group                                     |  |
|                          | Weekly Summary (change)                         |  |

B. Manage your email preferences for each Group from the <u>ALL Groups Page</u> or from the Group itself.

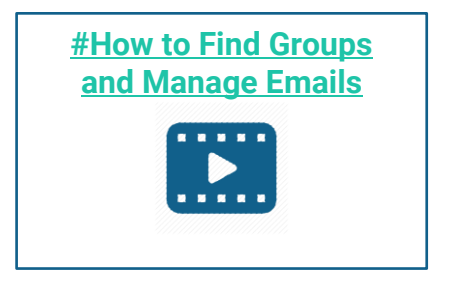

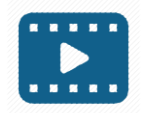

<u>#How to Join a Group</u>

|                                                                                         |             | No Email                                      | ] // |
|-----------------------------------------------------------------------------------------|-------------|-----------------------------------------------|------|
|                                                                                         |             | Read activity for this group on the web       |      |
|                                                                                         |             | Weekly Summary                                |      |
| Gr Gr                                                                                   | roup Admins | Get a summary of topics each Thursday         |      |
| lomeownership                                                                           |             | Daily Digest                                  | ] ,a |
|                                                                                         |             | Get the day's activity bundled into one email |      |
| e Homeownership Group is open to HFA members only. In this space, we invite you to      |             | New Topics                                    | ]    |
| c questions and share ideas, advice, and resources with your peers, extending the value |             | Send new topics as they are posted (but no    |      |
| our in-person meet-ups at conferences. Please contact Group Manager Greg Zagorski at    |             | replies)                                      |      |
| gorski@ncsha.org or 202-624-7730 for assistance                                         | NCSHA       | All Email                                     | 1    |
|                                                                                         |             | Send all group activity as it happens         | -    |
| eave Group                                                                              |             | Close                                         |      |
| ur email status is 🖾 All Email (change)                                                 |             | he Impossible Planet                          |      |
| _                                                                                       | l           |                                               | _    |

- No Email: Read activity for this group on the web.
- Weekly Summary: Get a summary of topics each Thursday.
- Daily Digest: Get the day's activity bundled into one email.
- New Topics: Send new topics as they are posted (but no replies).
- All Email: Send all group activity as it happens.
- C. Make sure to mark NCSHA (<u>info@ncsha.org</u>, @ncsha.org, and @community.ncsha.org) as a trusted sender in your email.
  - Ask your IT team for support.
  - <u>Use this video as a guide</u>.

# 4. Access Group Resources Relevant to You

- **A.** Find your Group's Resources by clicking the first tab.
- **B.** To contribute a resource, please email your file to the Group's manager (listed in the Group description).
  - For Group-specific support or questions, please contact the Group manager.

| Leave Group     |                                                                   |
|-----------------|-------------------------------------------------------------------|
| Your email stat | us is 🖾 All Email (change)                                        |
| RESOURCE        | S FORUM MEMBERS SEND INVITES GROUP EMAILS                         |
| Marketing a     | nd Communications Resources                                       |
| To contribute a | resource, please email your file to Lisa Bowman.                  |
| Guide to Maki   | ng Videos                                                         |
| Handout: DIY V  | ideo Production   2018 Annual Conference                          |
| Presenter: Rus  | s Rhea, Founder and Principal   Predictive Media Network          |
| Media Intervi   | ew Prep Worksheet                                                 |
| Handout: Medi   | a Training—Tips for Talking to the Press   2018 Annual Conference |
| Presenter: Rus  | s Rhea, Founder and Principal   Predictive Media Network          |
| Predictive Int  | erviewing Model                                                   |
| Handout: Medi   | a Training—Tips for Talking to the Press   2018 Annual Conference |
| Presenter: Rus  | s Rhea, Founder and Principal   Predictive Media Network          |
| Recommende      | d Video Equipment List                                            |
| Handout: DIY V  | ideo Production   2018 Annual Conference                          |
|                 |                                                                   |

# 5. Use Forums to Start a Discussion

## A. Find a Forum by clicking the Forum button in the Group.

Each Group has its own Forum. If you are a member of more than one Group, you will be subscribed to more than Forum.

| RESOURCES     | FORUM          | SEND INVITES | GROUP EMAILS | MANAGE |
|---------------|----------------|--------------|--------------|--------|
| Compliance Ma | nagement Forum |              |              |        |

B. Post a "New Topic" with a clear subject line.

| Creat          | e Nev       | v Top        | oic in "    | Hom        | eow      | ner    | ship       | "        |         |  |             |
|----------------|-------------|--------------|-------------|------------|----------|--------|------------|----------|---------|--|-------------|
|                |             |              |             |            |          |        |            |          |         |  |             |
| Your accou     | unt has the | e ability to | post unres  | tricted HT | ML conte | ent.   |            |          |         |  |             |
|                |             |              |             |            |          |        |            |          |         |  |             |
| Did you kn     | now you ca  | n post ne    | w topics to | this group | from yo  | ur ema | il client? | ? Find o | ut how! |  |             |
| Topic Title (N | Maximum I   | Length: 8    | 0):         |            |          |        |            |          |         |  |             |
|                |             |              |             |            |          |        |            |          |         |  |             |
|                |             |              |             |            |          |        |            |          |         |  |             |
|                |             |              |             |            |          |        |            |          |         |  |             |
|                |             |              |             |            |          |        |            |          | -       |  | Visual Text |
| B 1            | ζ 66        | ABE          |             | Ē          | Ξ        | Ξ      | ^>         | ¢        | P       |  |             |
|                |             |              |             |            |          |        |            |          |         |  |             |

• You can format the text. To insert links, use the chain icon.

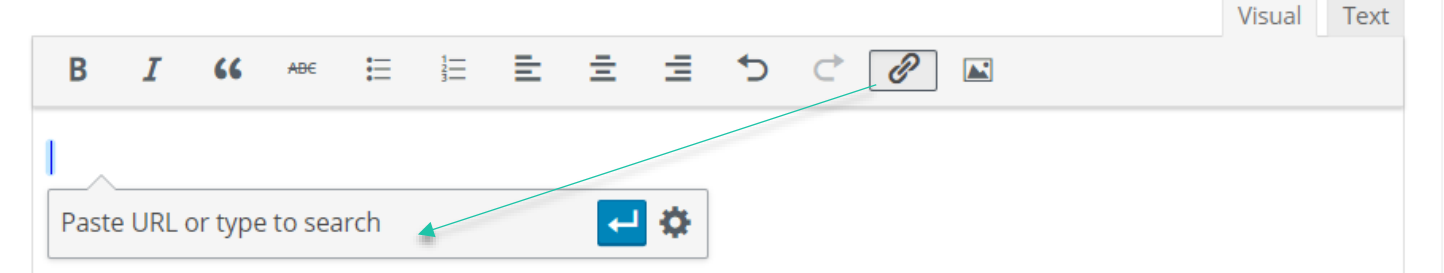

• Attach files to topics and replies by clicking **Choose File**.

| Attachments:               |  |        |
|----------------------------|--|--------|
| Choose File No file chosen |  |        |
| Add another file           |  |        |
|                            |  |        |
|                            |  | Submit |

- C. Respond to Forum topics directly from your inbox.
  - Before beginning your reply, DELETE all content above "--- Reply ABOVE THIS LINE to add a comment ---", including your email signature.
  - **Note**: Your reply is NOT private; it will be sent to the whole group and posted online in the originating Forum.

| Paste<br>→ Format Painter<br>Clipboard □ B I U 2 → A → ■<br>Basic Text                                                                                                 | E = E → Addes Check Attach Attach Signature Attach File + Low Importance Attach File + Low Importance Adde+ Adde+ | ^ |
|----------------------------------------------------------------------------------------------------|----------------------------------------------------------------------------------------------------|---|
| To         54a020cca07626cd1d17ac7319363e07199c65           Cc         Cc                                                                                              | SH48/cdTb5058/cd48/cd12 i s112@commenty.orsha.org                                                                                                    |   |
| Subject Test Forum                                                                                                    |                                                                                                    | A |
| From: NCSHA <info@ncsha.org><br/>Sent: Monday, May 27, 2019 8:13 AM<br/>To: Stephanie Romanoff <sromanoff@<br>Subject: Testing Sample</sromanoff@<br></info@ncsha.org> | encsha.org> Reply ABOVE THIS LINE to add a comment                                                                                                    |   |
|                                                                                                    | NCSHA                                                                                                    |   |
|                                                                                                    |                                                                                                    |   |

• To edit a Forum post after sending, go to post in the platform and press **Edit**.

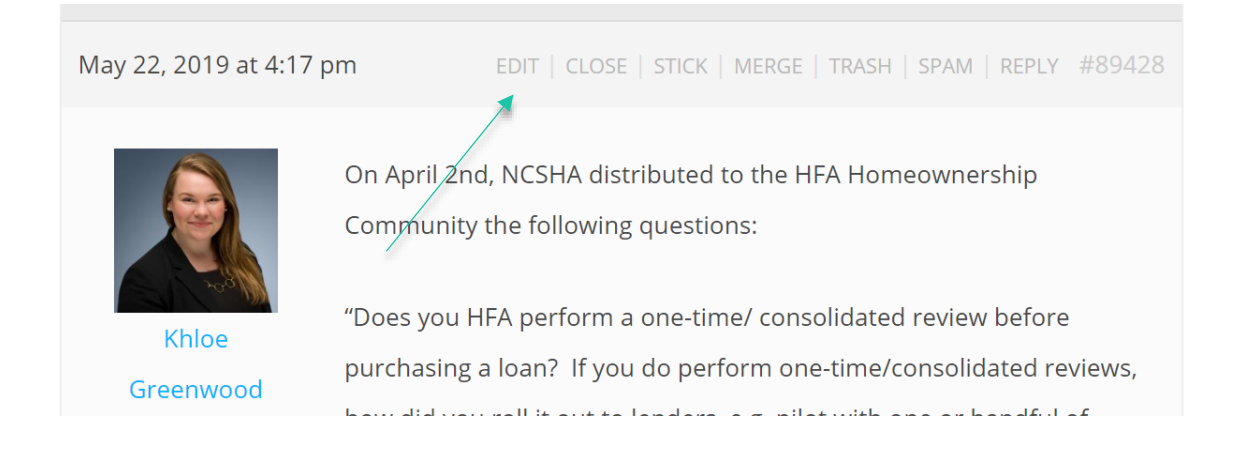

## D. Search Forums for previous content.

Under Forums, click Refine Search or visit <u>ncsha.org/forums/search</u>.

| TOPICS STARTED       | REPLIES CREATED  | FA     | VORITES |                     |
|----------------------|------------------|--------|---------|---------------------|
| ALL FORUMS           | SUBSCRIPTIONS    | REFINE | SEARCH  | ł                   |
| Subscribed For       | rums             |        |         |                     |
| Forum                |                  | Topics | Posts   | Freshness           |
| × Housing Credit     |                  | 0      | 0       | 1 month ago         |
|                      |                  |        |         | 🔊 Matt Damon        |
| × Marketing and Comm | unications Forum | 2      | 3       | 3 weeks, 4 days ago |
|                      |                  |        |         | Stephanie Romanoff  |
|                      |                  |        |         |                     |
|                      |                  |        |         |                     |

 Refine the search by keywords, content type, specific Forums, authors, or timeframe.

| onal Council of State Housing Agencies > Forums > Search            |                      |   |
|---------------------------------------------------------------------|----------------------|---|
| Search Query                                                        |                      |   |
| Search keywords                                                     |                      |   |
| One or more keywords to search for. You can use - sign to exclude k | ywords.              |   |
| Search Filters                                                      |                      |   |
| Content Type                                                        | Topics and Replies   | ▼ |
| Forums                                                              | All available Forums | ▼ |
| Author                                                              |                      |   |
| Full or partial name of the post author.                            |                      |   |
| Period                                                              | Any day              | ▼ |
| Search Results                                                      |                      |   |
| Sort results by                                                     | Date                 | ▼ |
|                                                                     | Description          |   |

# 6. Connect with your peers.

## A. Check the Members tab to see who is a member of a Group.

| Your email status is 🖾 All Email (change)        |                  |    |
|--------------------------------------------------|------------------|----|
| RESOURCES     FORUM     MEMBERS     SEND INVITES | GROUP EMAILS     |    |
| Search Members Search                            | ORDER BY: Newest |    |
| Viewing 1 - 14 of 14 members                     |                  |    |
| Phaedra Stoger                                   | Add Conta        | ct |
| 12 days ago                                      | Add Conta        | ct |
| Matt Damon                                       |                  |    |
| 19 days ago                                      | Add Conta        | ct |
| Yolanda McCutchen                                |                  |    |
| 20 days ago                                      |                  |    |

 Add members to your personal contacts by pressing the Add Contact button next to their name.  To see which staff from NCSHA's HFA and Associate members are participating in the Community platform, search under <u>ALL Members.</u>

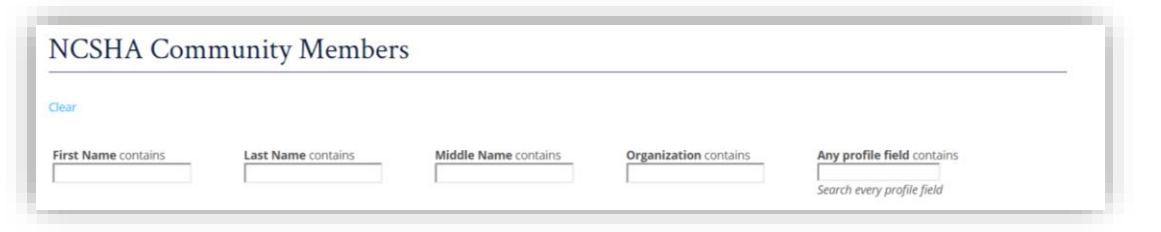

- B. Learn more about members.
  - Click on a member's profile photo or name to access their bio page.
- C. Message a member.
  - Press the **Private Message** button under a member's profile picture to contact them directly through the platform.

|                                                                              | First Name                         | Garth                                                                                                    |
|------------------------------------------------------------------------------|------------------------------------|----------------------------------------------------------------------------------------------------|
|                                                                              | Last Name                          | Rieman                                                                                                    |
| Garth Rieman<br>National Council of State Housing Agencies<br>Carred Contact | Bio                                | Since 1993, Garth Reman has helped NCSHA formulate and<br>execute its policy on the Housing Gredit, Housing Bonds, housing<br>finance reform, appropriations, and other alfordable housing<br>finance helped and the standard state of the<br>Garth previously held positions with the U.S. Senare Housing<br>Subcommittee, National Association of Realfors, U.S. Department<br>of Housing and Uthan Development, and U.S. Office of<br>Management and Budget. |
|                                                                              | Turittor (IR)                      | r. Nemery school of dovernment.                                                                                                    |
|                                                                              | THILLY ONL                         | THILT ROLL TO BUD                                                                                                    |
|                                                                              | LinkedIn URL                       | https://www.linkedin.com/in/garth-rieman-664b429/                                                                                                    |
|                                                                              | Start Date at Your<br>Organization | January 1, 1993                                                                                                    |
|                                                                              | Organization                       | National Council of State Housing Agencies                                                                                                    |
|                                                                              | 1000000                            |                                                                                                    |

Alternatively, compose a message to one or more people under the My
 Messages tab, which can be found at the top of your blue Community Home bar.

| My Profile | My Contacts 3         | My Groups 1                              | My Forums 2    | My Notifications | 2 My Messages 0                                 | Cor     | nmunity Home    |           |                    |
|------------|-----------------------|------------------------------------------|----------------|------------------|-------------------------------------------------|---------|-----------------|-----------|--------------------|
|            |                       |                                          |                |                  |                                                 |         |                 |           |                    |
|            |                       |                                          |                | INBC             | X STARRED                                       | SENT    | COMPOSE         |           |                    |
|            |                       | -                                        |                |                  |                                                 |         | Search Messages |           | Search             |
|            | 6                     | 21                                       |                | Viewin           | g 1 message                                     |         |                 |           |                    |
|            |                       |                                          |                | E F              | rom                                             |         | Subject         | ☆<br>Star | Actions            |
|            | Uploa                 | d Profile Picture                        |                |                  |                                                 |         | Re: hey         |           |                    |
|            | Sa                    | ra Luell                                 |                |                  | From: Stephanie Roman<br>ay 2, 2019 at 11:36 am | off (3) | What's          | 습         | Unread  <br>Delete |
| Mary       | land Department of Ho | ousing and Communi<br><b>@sara-luell</b> | ty Development |                  |                                                 |         | upr             |           |                    |

## **Please Share Your Feedback**

Feedback is most appreciated. If you would like to share details about your experience on the new platform or ideas for improvement, please complete <u>this form</u>.

# **Appendix 1: Group Manager Directory**

If you need help using the platform, please contact <u>community@ncsha.org</u> or 202-624-7710. For Group-specific support or questions, please contact the Group Manager.

| Althea Arnold<br>Senior Legislative and<br>Policy Associate<br><u>aarnold@ncsha.org</u>      | <ul> <li>HOME</li> <li>Housing Trust Fund (HTF)</li> <li>Rental</li> <li>Section 8 Contract Administrators</li> <li>Section 8 Voucher</li> <li>Section 811 Project Rental Assistance</li> <li>Supportive Services</li> </ul> |
|----------------------------------------------------------------------------------------------|----------------------------------------------------------------------------------------------------|
| Lisa S. Bowman<br>Director of Marketing<br>and Communications<br>Ibowman@ncsha.org           | <ul> <li>Marketing and Communications<br/>Co-led by Chris Townley</li> </ul>                                                                                                    |
| Kevin B. Burke, CPA<br>Director of Finance and<br>Operations<br><u>kburke@ncsha.org</u>      | <ul> <li>Internal Auditors<br/>Co-led by Lovely Padua-Hare</li> </ul>                                                                                                    |
| Cary Knox<br>Executive Office<br>Administrator/Board<br>Secretariat<br><u>knox@ncsha.org</u> | <ul> <li>Executive Assistants</li> <li>Executive Directors</li> </ul>                                                                                                    |
| Glenn Gallo<br>Legislative and Policy<br>Associate<br>ggallo@ncsha.org                       | <ul> <li>Federal Liaisons</li> <li>Policy/Strategic Planning/Research</li> <li>Rural Housing</li> <li>Sustainable Housing</li> </ul>                                                                                         |

| Khloe Greenwood<br>Legislative and Policy<br>Coordinator<br>kgreenwood@ncsha.org                     | Sup | Porting<br>HOME<br>Housing Trust Fund (HTF)<br>Rental<br>Section 8 Contract Administrators<br>Section 8 Voucher<br>Section 811 Project Rental Assistance<br>Supportive Services<br>Compliance Management<br>Finance<br>Homeownership<br>Legal |
|----------------------------------------------------------------------------------------------------|-----|----------------------------------------------------------------------------------------------------|
| Lovely Padua-Hare<br>Operations Associate /<br>Finance<br>Ipadua-hare@ncsha.org                      | •   | Internal Auditors<br><i>Co-led by Kevin Burke</i>                                                                                                    |
| Garth B. Rieman<br>Director of Housing<br>Advocacy and Strategic<br>Initiatives<br>grieman@ncsha.org | :   | Executive Directors<br>Federal Liaisons<br>Homeownership<br>Policy/Strategic Planning/Research                                                                                                    |
| Stephanie Romanoff<br>Digital Content<br>Associate<br><u>sromanoff@ncsha.org</u>                     | •   | Information Technology<br>Platform Help Contact                                                                                                    |
| Phaedra Stoger<br>Operations Associate /<br>Membership<br><u>pstoger@ncsha.org</u>                   | •   | Human Resources<br>Platform Help Contact<br>Membership                                                                                                    |
| Jennifer Schwartz<br>Director of Tax and<br>Housing Advocacy<br>jschwartz@ncsha.org                  | •   | Housing Credit                                                                                                    |

| James Tassos<br>Deputy Director of Tax<br>Policy and Strategic<br>Initiatives<br>jtassos@ncsha.org | <ul> <li>Opportunity Zones</li> </ul>                                                                                                |
|----------------------------------------------------------------------------------------------------|----------------------------------------------------------------------------------------------------|
| Chris Townley<br>Marketing and<br>Communications<br>Coordinator<br><u>ctownley@ncsha.org</u>       | <ul> <li>Marketing and Communications<br/>Co-led with Lisa Bowman</li> </ul>                                                         |
| Stockton Williams<br>Executive Director<br>swilliams@ncsha.org                                     | <ul> <li>Executive Directors</li> <li>Federal Liaisons</li> <li>Homeownership</li> <li>Policy/Strategic Planning/Research</li> </ul> |
| Greg Zagorski<br>Senior Legislative and<br>Policy Associate<br>gzagorski@ncsha.org                 | <ul> <li>Compliance Management</li> <li>Finance</li> <li>Homeownership</li> <li>Legal</li> </ul>                                     |

## Available Groups (As of June 20, 2019)

| <b>Compliance Management</b> |
|------------------------------|
| Executive Assistants         |
| Executive Directors          |
| Federal Liaisons             |
| Finance                      |
| HOME                         |
| Homeownership                |
| Housing Credit               |
| Housing Trust Fund           |
|                              |

Human Resources Information Technology Internal Auditors Legal Marketing and Communications Opportunity Zones Policy/Strategic Planning/Research Rental Rural Housing Section 8 Contract Administrators Section 8 Voucher Section 811 Project Rental Assistance Supportive Services Sustainable Housing